## Útmutató kereskedőknek elszámolás indításához

Jelentkezzen be a Pályázatkezelő rendszerbe, amelyet a

https://elektromobilitas.humda.hu/pedelec2022/ https://elektromobilitas.humda.hu/ecargo címen ér el.

Bejelentkezés után megjelenik az "Áttekintés" oldal, amelyet a főmenü "Áttekintés" menüpontjából is elér.

Kattintson a "Támogatói okiratok felhasználása" gombra.

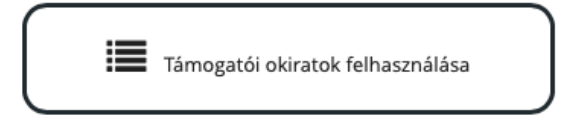

A megjelenő képernyőn gépelje be a támogatói okirathoz tartozó egyedi titkos azonosítót. Ez a támogatói okiraton is szerepel, illetve a pályázó megtalálja ezt a felületen amennyiben az Áttekintés oldalon kiválasztja az "Elfogadott támogatói okiratok" mappát, és ott megnyitja az elfogadott pályázatát.

| Támogatói okiratok felhasználása                                                                                                    |                  |
|----------------------------------------------------------------------------------------------------|------------------|
| Kérjük adja meg a támogatói okirat egyedi tikos azonosítóját, amit vagy magán a támogatói pedig a pályázó a rendszerbe belépve az "Elfogadott támogatói okiratok" mappájában talál. | okiraton, vagy   |
| Támogatói okirat keresése                                                                                                    |                  |
| Támogatói okirat egyedi titkos azonosítója                                                                                                    | <b>Q</b> Keresés |

A titkos azonosító megadása után megjelenik, hogy a támogatói okiratigénylés során milyen kerékpárokra adott le a pályázó támogatási igényt.

| Támogatói okirat |               |                               |                                        |                                           |                        |                                 |   |                     |  |  |
|------------------|---------------|-------------------------------|----------------------------------------|-------------------------------------------|------------------------|---------------------------------|---|---------------------|--|--|
|                  |               |                               | Támogatói c                            | kiratban elérhető kerékp                  | bárok                  |                                 |   |                     |  |  |
| #                | Kerékpár neve | Kerékpár<br>nettó<br>cételára | Kerékpárhoz tartozik<br>pótakkumulátor | Kerékpár<br>akkumulátor nettó<br>vételára | Kerékpár<br>támogatása | Támogatói okirat<br>iktatószáma |   |                     |  |  |
| 1                |               |                               |                                        |                                           |                        |                                 |   | Elszámolás indítása |  |  |
| 2                |               |                               |                                        |                                           |                        |                                 | Þ | Elszámolás indítása |  |  |
| 3                |               |                               |                                        |                                           |                        |                                 |   | Elszámolás indítása |  |  |
| 4                |               |                               |                                        |                                           |                        |                                 | Þ | Elszámolás indítása |  |  |
| 5                |               |                               |                                        |                                           |                        |                                 |   | Elszámolás indítása |  |  |

Kattintson az "Elszámolás indítása" gombra abban a sorban, amelyikhez elszámolást kíván indítani. A kerékpár az elszámolás beadása során módosítható.

A gomb megnyomása után az "Elszámolás indítása" gomb átalakul "Tovább az űrlapra" gombra.

| Támogatói okirat                        |               |                               |                                        |                                           |                        |                                 |                                         |  |  |
|-----------------------------------------|---------------|-------------------------------|----------------------------------------|-------------------------------------------|------------------------|---------------------------------|-----------------------------------------|--|--|
| Támogatói okiratban elérhető kerékpárok |               |                               |                                        |                                           |                        |                                 |                                         |  |  |
| #                                       | Kerékpár neve | Kerékpár<br>nettó<br>cételára | Kerékpárhoz tartozik<br>pótakkumulátor | Kerékpár<br>akkumulátor nettó<br>vételára | Kerékpár<br>támogatása | Támogatói okirat<br>iktatószáma |                                         |  |  |
| 1                                       |               |                               |                                        |                                           |                        |                                 | Tovább az űrlapra 🗲                     |  |  |
| 2                                       |               |                               |                                        |                                           |                        |                                 | <ul> <li>Elszámolás indítása</li> </ul> |  |  |
| 3                                       |               |                               |                                        |                                           |                        |                                 | <ul> <li>Elszámolás indítása</li> </ul> |  |  |
| 4                                       |               |                               |                                        |                                           |                        |                                 | <ul> <li>Elszámolás indítása</li> </ul> |  |  |
| 5                                       |               |                               |                                        |                                           |                        |                                 | Elszámolás indítása                     |  |  |

Ha több elszámolást is szeretne indítani, akkor minden olyan sorban kattintson az "Elszámolás indítása" elemre, ahol ezt szeretné megtenni.

Ha végzett kattintson a kívánt "Tovább az űrlapra" gombra.

Ezután megjelenik a "Kereskedői elszámolás" űrlap. Az űrlap később az Áttekintés oldalról a "Beküldésre váró kereskedői pénzügyi elszámolások" mappából is elérhető.

Kérjük töltse ki az űrlapot. A válaszok mentése automatikusan történik, nem kell külön mentenie. A kitöltést bármikor megszakíthatja.

Ha végzett nyomja meg az űrlap alján a "Beküldés" gombot.

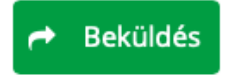

Amennyiben mégsem kívánja beküldeni az elszámolást, az űrlap alján lévő "Törlés" gombbal törölni tudja az űrlapot. Ilyen módon a pályázónak lehetősége lesz kereskedőt váltani.